## **Client NETTRAKK Account Reset**

There are times when you might need to do a reset for your clients so they can access their NETTRAKK account. Here are some of the more common reasons:

- The email address you used for the upload into NETTRAKK was incorrect or has been changed
- They forgot their password
- They lost their Welcome Email giving them access

The first thing you will need to do is ensure their email address is correct in your client account list.

Go to your client list and access the client's name. Click on the Actions button and select Edit.

| Clients > Listing                  |             |              |                           |          |                            | Welcome back, Can       | idace Mille  |
|------------------------------------|-------------|--------------|---------------------------|----------|----------------------------|-------------------------|--------------|
|                                    | ĸ           |              |                           | An       | alytics Clients Realtors A | My Account Help         | (→ Logo      |
| Clients                            |             |              |                           |          |                            | + 44                    | dd Client    |
| Search Clients                     |             | .t. Upla     | ad Expert .csv or NETTRAK | Template | Download NET               | TRAKK Template          |              |
|                                    |             |              |                           |          |                            | Click the Title of Each | Column to Se |
| Name ↑₹                            | Anniversary | Renewal Date | Mortgage Rate             | Birthday | Subscription Status        | Actions                 |              |
| Brent Thomas                       | Feb 22      | 08/26/2027   | <u>3.79%</u>              | Jun 19   | Enabled                    | Actions                 | ^            |
| <ul> <li>Brittany Brown</li> </ul> | Mar 1       | 12/30/2026   | 4.29%                     | Jun 21   | Enabled                    | My Properties           | •            |
|                                    |             |              |                           |          |                            | Analytics               | E            |
| Chris Webber                       |             |              |                           | May 18   | Enabled                    | Edit                    | 2,           |

This will take you to the client's profile. Here you want to enter the correct email address and ensure you hit Save. You will get a prompt that the email address has been changed.

| Clients > Listing           |                                                                                 |                              | Welcome back, Candace Miller |          |            |                                |  |
|-----------------------------|---------------------------------------------------------------------------------|------------------------------|------------------------------|----------|------------|--------------------------------|--|
|                             | AKK                                                                             |                              | Analytics Clients            | Realtors | My Account | Help (→ Logout                 |  |
| Clients                     |                                                                                 |                              |                              |          |            | + Add Client                   |  |
| Search Clients Start Typing | Edit Brent Thomas                                                               |                              |                              |          | ×          | te<br>a of Each Column to Sort |  |
| Name 17                     | First Name<br>Brent                                                             | Last Name<br>Thomas          |                              |          |            |                                |  |
| Brent Thoma:                | Email                                                                           |                              |                              |          |            | ~                              |  |
| Brittany Brow               | brent@mortgageclient.com Enter new email address and                            | Save                         |                              |          |            | ~                              |  |
|                             | Phone Number                                                                    | Date Of Birth                |                              |          |            |                                |  |
| Chris Webbe                 |                                                                                 | 1972-06-19                   |                              |          |            | ~                              |  |
| Cindy Baxter                | I wish to subscribe to ongoing updates and newsletters from my team at NETIRAKK | )                            |                              |          |            | ~                              |  |
| Darlene Fish                |                                                                                 |                              |                              |          |            | ~                              |  |
| Debra Raymo                 |                                                                                 |                              |                              | Save     |            | ×                              |  |
| Elizabeth Merce             | ury Dec 6 12/07/2022 2.39%, 2.29                                                | <u>%, 3.39%, 2.91%</u> Jun 8 | Enabled                      | l.       | Actions    | ~                              |  |

You can now go to the NETTRAKK website at <u>www.nettrakk.ca</u> and click the login button in the upper right-hand corner of the screen.

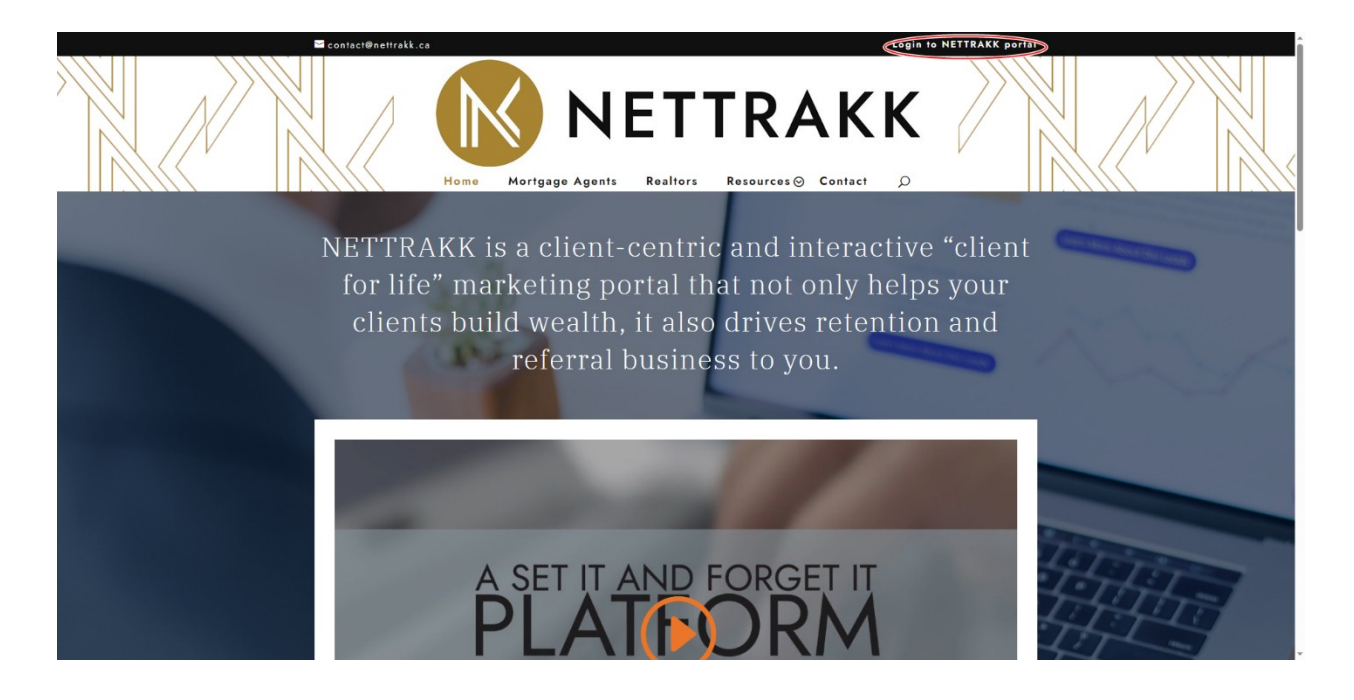

It will take you to the Sign Up page where you can do a password reset by clicking on Forgot Password.

| Sign in                            |  |
|------------------------------------|--|
| Don't have an account? Sign Up Now |  |
| Email                              |  |
| Password                           |  |
|                                    |  |
| Sian In                            |  |

Enter in the clients email address as that is how NETTRAKK identifies each different user account, and hit the Reset button. The client will instantly get a limited-time password reset opportunity in their inbox.

As an alternative, you can also provide them with the link to do the password reset <u>NETTRAKK - Forgot</u> <u>Password?</u> This way they can do the password reset when it is convenient for them.

| $\langle \rangle$ |             | AKK   |  |
|-------------------|-------------|-------|--|
|                   | Forgot Pass | word? |  |
|                   | Email       |       |  |
|                   | email       |       |  |
|                   |             | Reset |  |
|                   | /           |       |  |
|                   |             |       |  |